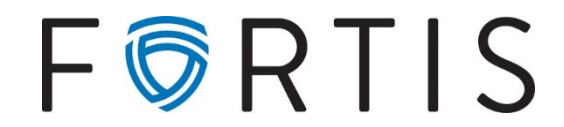

## **Positive Pay Guide**

**Description:** Positive pay is a check-fraud preventing tool integrated with online banking. Use of this tool may help reduce unauthorized checks by checking against a list of currently outstanding items.

## Entering Items into the Positive Pay System (PPS)

- 1. Go to Cash Manager > ARP > Upload
  - After making the correct selections for account and file type, locate the file to be uploaded using *Browse*. Select *Upload*.

| Upload File For:  | Company A                                  |
|-------------------|--------------------------------------------|
| Upload File Type: | Saved Upload Format                        |
| Saved Format:     | CET                                        |
|                   | Browse                                     |
|                   | NOTE: Maximum upload file size is 4052 MB. |
|                   | Upload                                     |

- The page will refresh and a list of files will display.
- Select *Refresh List* and click on *View Details*.
- 2. The file contents will be displayed.
  - If all looks correct, select Approve.
  - If something did not upload correctly and needs to be modified, select *Cancel*, correct the file and upload again.
- 3. Once *Approve* is selected, you will receive a success message.

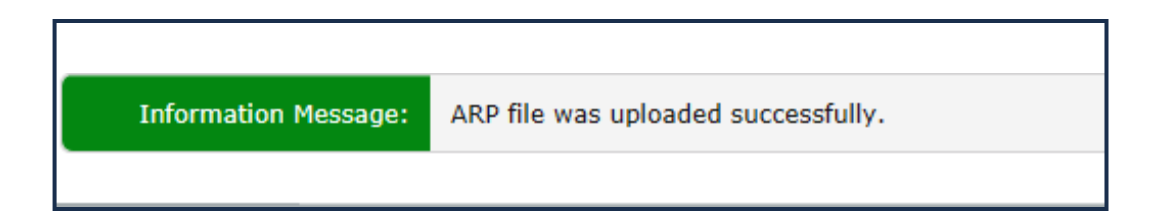

## **Approving Positive Pay Exceptions**

- 1. We recommend enrolling for an email notification under Settings > Alerts > Events
  - This will send an automatic email when exceptions are present.

| _ |
|---|
|---|

- 2. To pay or reject an item, go to Cash Manager > ARP
  - You may view items for each account as well as an image of the check by selecting the check number.

| View/Work ARP Items | ?         |            |               |             |             |       |  |
|---------------------|-----------|------------|---------------|-------------|-------------|-------|--|
| View items for:     | Company A |            | •             |             |             |       |  |
| Account             |           | Check      | Issued Amount | Paid Amount | Issued Date | Payee |  |
| Company A           |           | <u>103</u> |               | \$5.00      |             |       |  |

- To view additional information for the exception, select Details
- Once ready, select either Pay, Return, or Pay All, Return All and then Submit

|     | Reset | Pay All | Retu      | ırn All        |
|-----|-------|---------|-----------|----------------|
| Pay | ,     | Return  | Protected |                |
| 0   |       | 0       |           | <u>Details</u> |
|     |       |         | s         | ubmit          |

- 3. Please note that all checks must be decided by 11:00AM MT.
  - For the PPS to be effective, any items not decided by 11AM will be returned with a *Refer to Maker* message.